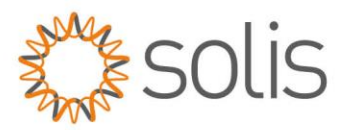

# RHI-3P(3-10)K-HVES-5G Parallel Operation

-----

## **Applicable Devices:**

- RHI-3P(3-10)K-HVES-5G
- Solis-EPM3-5G-PLUS
- Solis 3 phase PV inverters

### **Application Scenario:**

The Solis-EPM3-5G-PLUS is installed at the system grid connection point as the sampling unit. And it communicates with multiple RHI-3P(3-10)K-HVES-5G and Solis 3 phase PV inverters to realize the self-use control logic

Below settings must be followed to ensure the correct control logic:

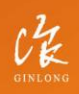

Made by Ginlong Technologies Stock Code: **300763.SZ**  W: solisinverters.com

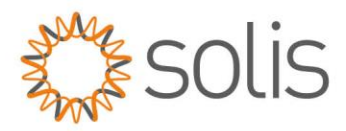

# **1.EPM**

## 1.1 Transmit ON/OFF

Set to: OFF

Path: Advanced setting  $\rightarrow$  Password :0010 $\rightarrow$  Transmit ON/OFF $\rightarrow$ OFF

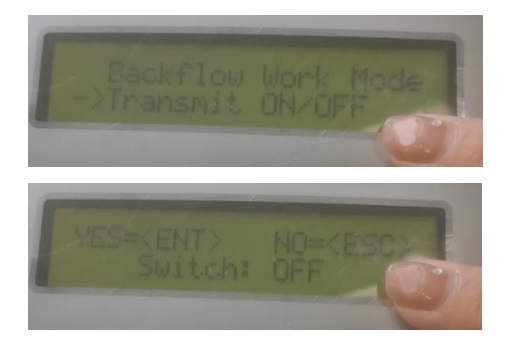

## 1.2. Address

Set to: **01** 

Path: Setting $\rightarrow$ Set address $\rightarrow$ 01

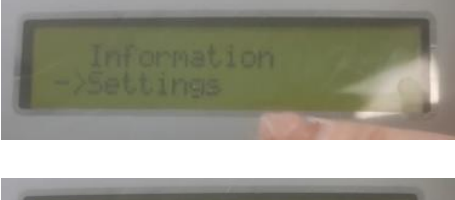

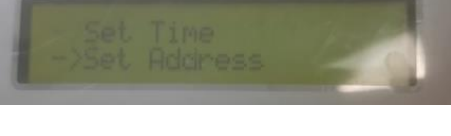

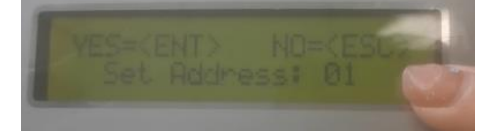

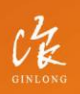

Made by Ginlong Technologies Stock Code: **300763.SZ** 

# w: solisinverters.com

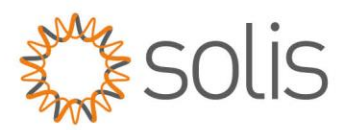

## **1.3. Inverter Qty Set**

#### Set to: Max number of slave address among all inverters

Path: Advanced setting $\rightarrow$ Password :0010 $\rightarrow$ Inverter Qty $\rightarrow$ Set INV Number $\rightarrow$ Max number of slave address among all inverters

(Example: 3 hybrid inverters in parallel with slave address 02, 04, 06. Set Inverter Qty.Set to 06)

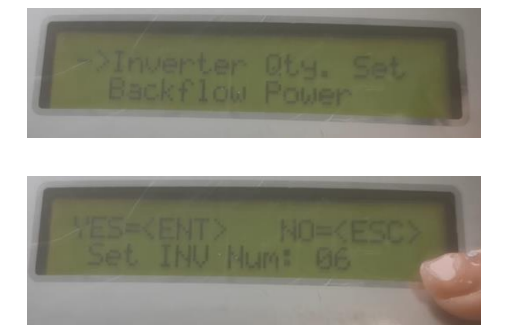

## 1.4. Set Capacity

Set to: Adding up the "Rated Power" of all inverters under the EPM

Path: Advanced setting→Password :0010→Set Capacity→Adding up the "Rated Power" of all inverters under the EPM

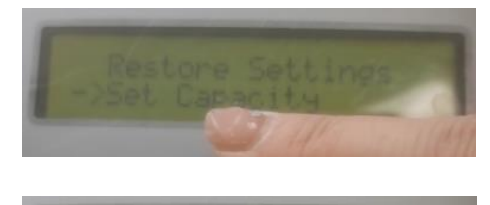

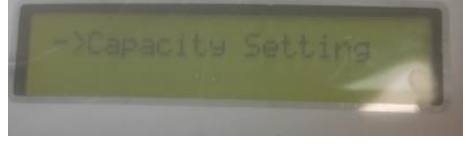

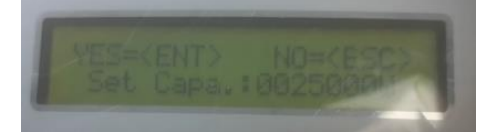

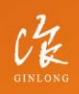

Made by Ginlong Technologies Stock Code: **300763.5Z** 

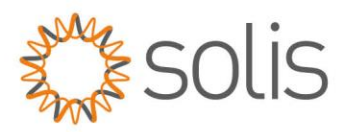

## 1.5. Set Meter CT

### Set to: CT ratio of the external CT

Path: Advanced setting  $\rightarrow$  Password :0010  $\rightarrow$  Set Meter CT  $\rightarrow$  CT ratio of the external CT

(Example: If 100A:5A CT are used, set the CT ratio as 20:1)

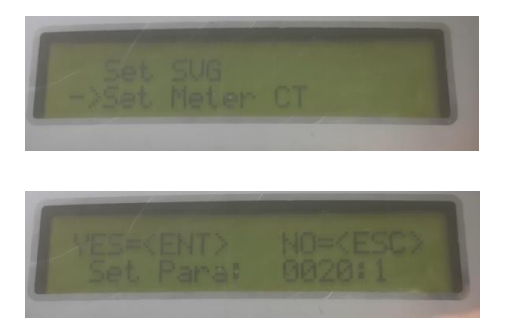

### **1.6. Backflow Power**

Set to: Allowed backflow power.

Path: Advanced setting→Password :0010→Backflow Power→Set Power→Allowed backflow power.

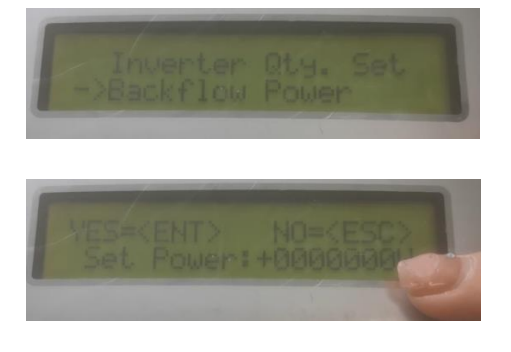

# 1.7. Backflow work mode

Set to: **01** 

Path: Advanced setting  $\rightarrow$  Password :0010  $\rightarrow$  Backflow work mode  $\rightarrow$  01

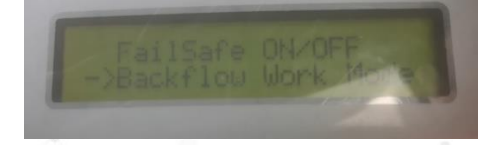

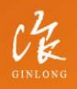

Made by Ginlong Technologies Stock Code: **300763.5Z** 

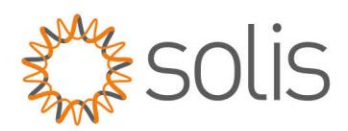

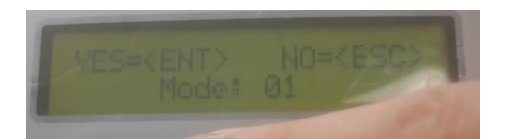

### 1.8. Inverter type

Set to: If there is a hybrid inverter, select "hybrid inverter"; If all with grid tied inverters, choose "PV inverter"

Path: Advanced setting→Password :0010→Inverter Type→Hybrid inverter(If there is a hybrid inverter, select "hybrid inverter"; If all with grid tied inverters, choose "PV inverter")

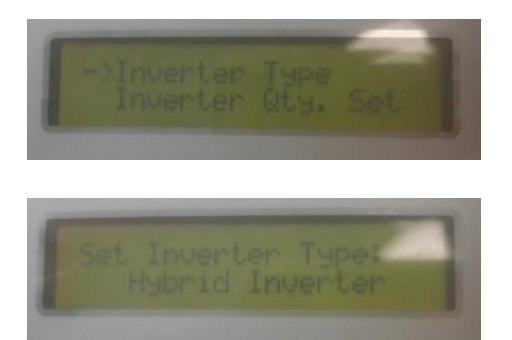

## 1.9.FailSafe ON/OFF

Set to: Run

Path: Advanced setting  $\rightarrow$  Password :0010  $\rightarrow$  FailSafe ON/OFF  $\rightarrow$  FailSafe:RUN

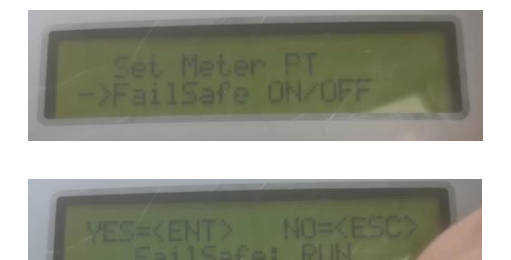

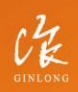

Made by Ginlong Technologies Stock Code: **300763.SZ** 

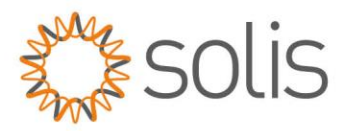

# 2.Solis 3 phase PV inverters

### 2.1 Set Address

Set to : Odd Number (01, 03,05, etc). Set to different on different inverters

Path: Setting→Set address→Odd number

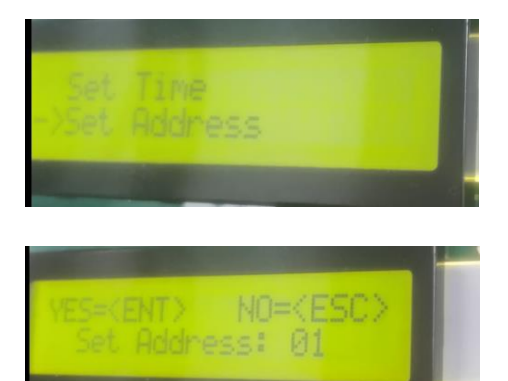

## 2.2 Internal EPM Set

Set to : OFF

Path: Advanced setting→Password :0010→Internal EPM set→Mode Select: OFF

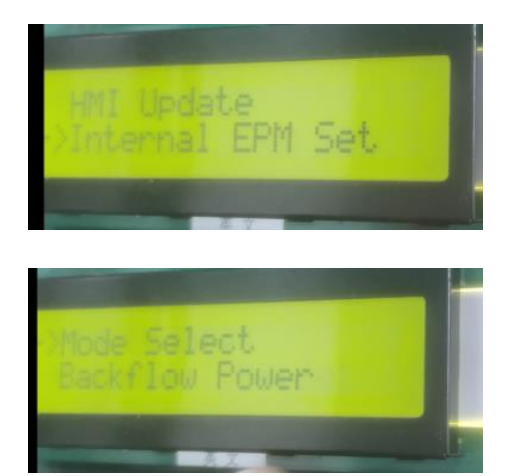

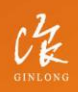

Made by Ginlong Technologies Stock Code: **300763.SZ** 

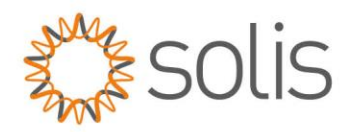

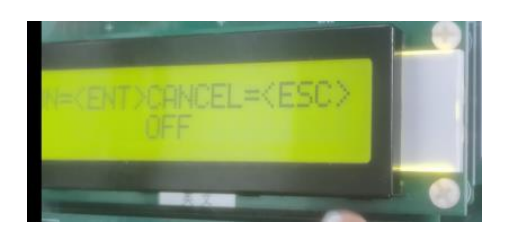

## 2.3 External EPM Set

Set to: ON

Path: Advanced setting  $\rightarrow$  Password :0010 $\rightarrow$  External EPM set $\rightarrow$ 5G-EPM  $\rightarrow$  Fail Safe Set: ON

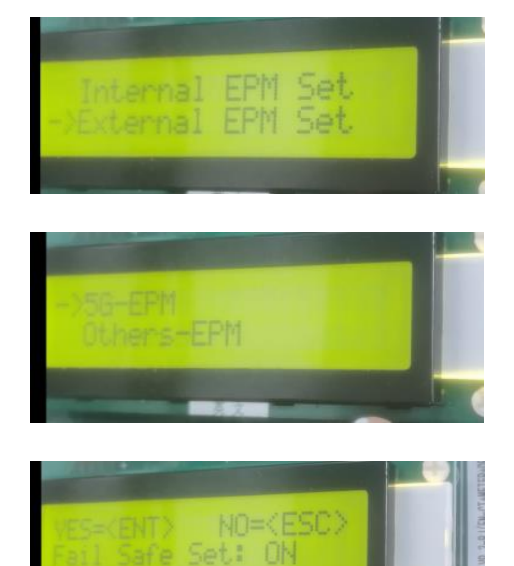

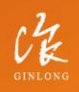

Made by Ginlong Technologies Stock Code: **300763.52** 

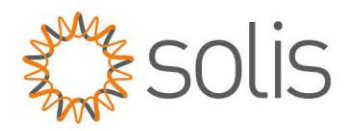

# 3.Hybrid inverters

## 3.1 Set Address

Set to : Even Number (02, 04,06, etc). Set to different on different inverters

Path: Setting→Set address→Even number

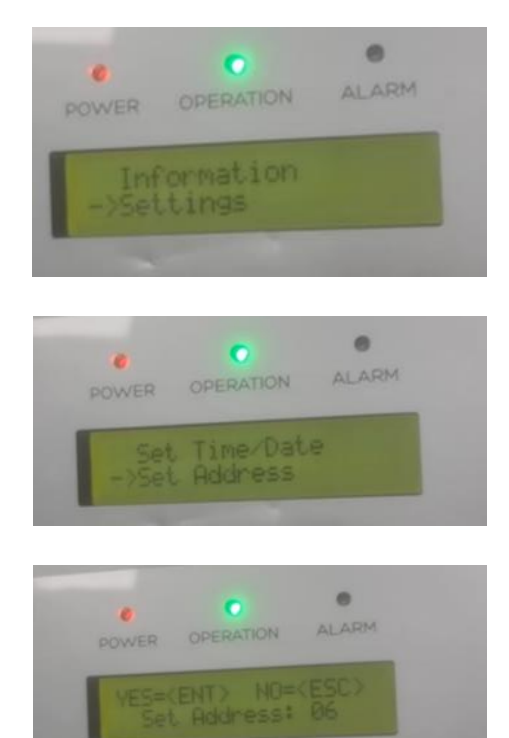

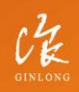

Made by Ginlong Technologies Stock Code: **300763.5Z**  w: solisinverters.com

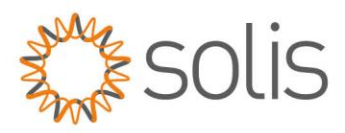

## **3.2 Meter Select**

#### Set to: No Meter

Path: Advanced setting  $\rightarrow$  Password:0010  $\rightarrow$  Storage Energy Set  $\rightarrow$  Meter Select  $\rightarrow$  No meter

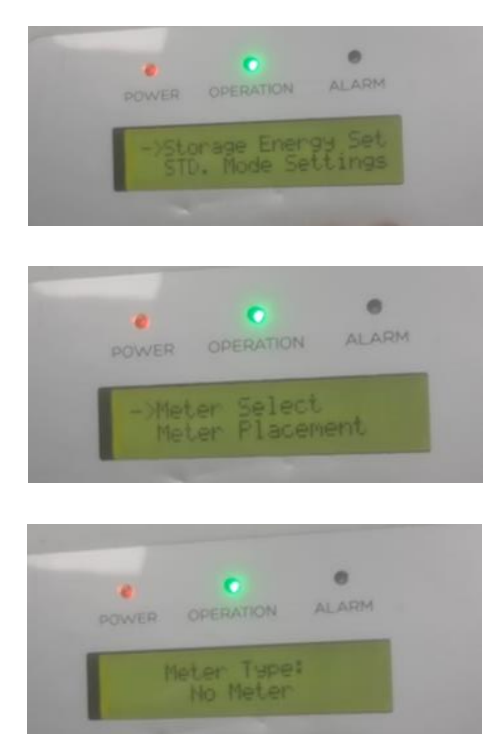

### 3.3 Int EPM Set

Set to: OFF

Path: Advanced setting→Password:0010→Int EPM Set→EPM ON/OFF→OFF

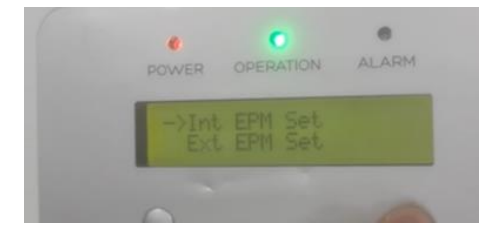

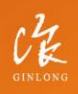

Made by Ginlong Technologies Stock Code: **300763.SZ** 

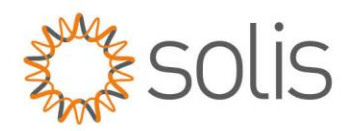

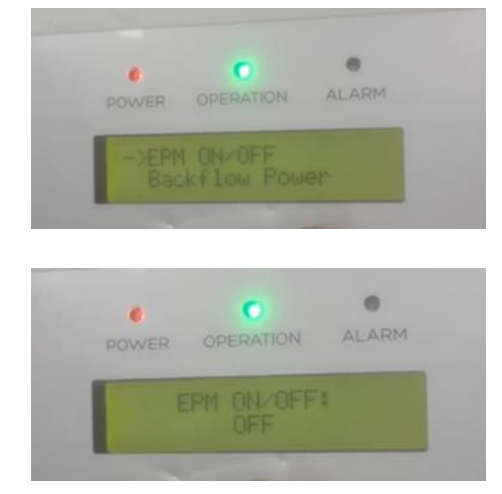

## 3.4 Ext EPM Set

### Set to: ON

Path: Advanced setting→Password:0010→Ext EPM Set→Ext EPM ON/OFF→ON→Fail Safe ON/OFF→ON

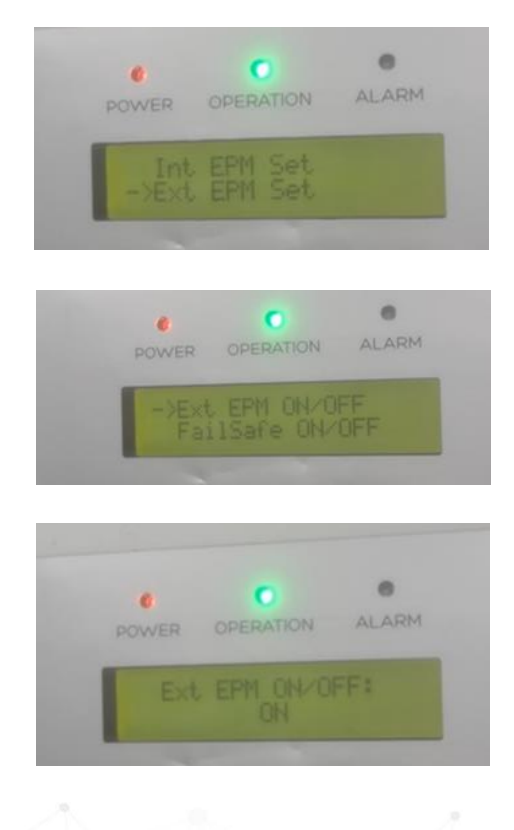

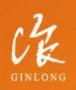

Made by Ginlong Technologies Stock Code: **300763.SZ** 

### w: solisinverters.com

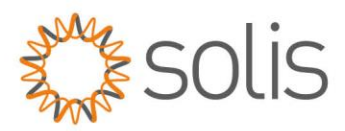

### 3.5 Self Use Mode

### Set to: ON and Allow grid charging

Path: Advanced setting  $\rightarrow$  Password:0010  $\rightarrow$  Stg Mode Select  $\rightarrow$  Self use  $\rightarrow$  ON  $\rightarrow$  Charging from grid  $\rightarrow$  Allow

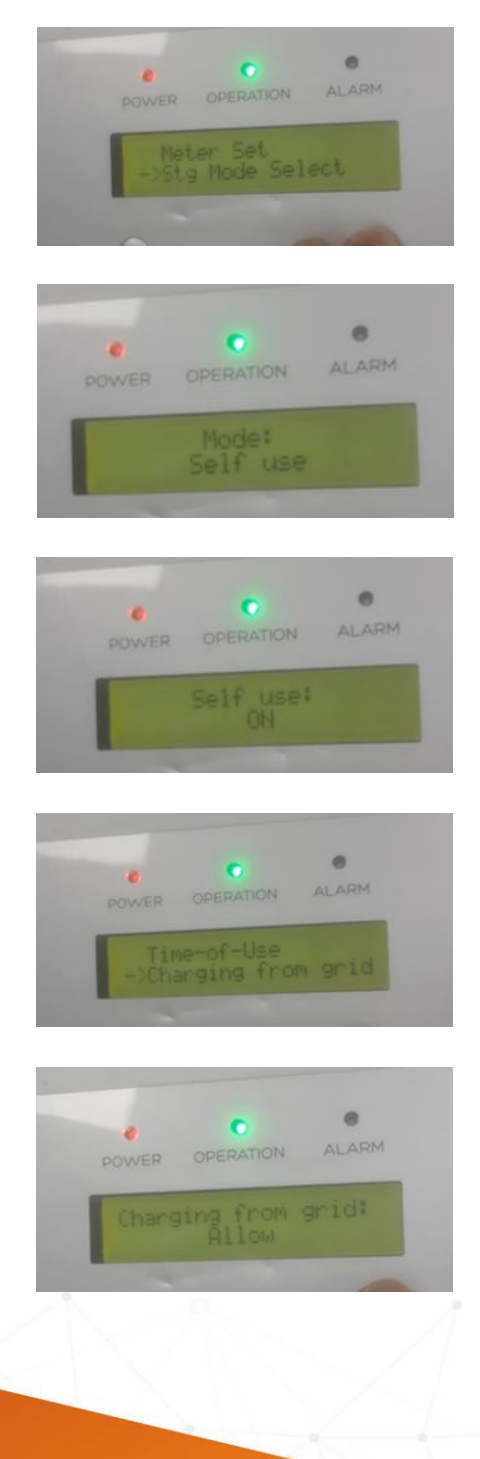

Made by Ginlong Technologi Stock Code: **300763.5Z**  w: solisinverters.com